Updating Smartwall / Filterbank

Requirements for updating

- SD Card max. Size 32GB

Update via SD Card.

Step 1. Insert SD Card in Windows PC

Step 2. Right click on the SD card in the style finder and

select formats

Step 3. Set file system FAT32 and disc name CLONE (See

image)

| Kapacitet:                                                                                                 |              |
|----------------------------------------------------------------------------------------------------|--------------|
| 29,7 GB                                                                                                    | ~            |
| Filsystem:                                                                                                 |              |
| FAT32 (standard)                                                                                           | ~            |
| Størrelse på allokeringsenhed:                                                                             |              |
| 32 kilobyte                                                                                                | ~            |
| Gendan enhedens standardir<br>Diskenhedsnavn:<br>CLONE                                                     | ndstillinger |
| Gendan enhedens standardir<br>Diskenhedsnavn:<br>CLONE                                                     | ndstillinger |
| Gendan enhedens standardir<br>Diskenhedsnavn:<br>CLONE<br>Formateringsindstillinger                        | ndstillinger |
| Gendan enhedens standardir<br>Diskenhedsnavn:<br>CLONE<br>Formateringsindstillinger<br>Skspresformatering  | ndstillinger |
| Gendan enhedens standardir<br>Diskenhedsnavn:<br>CLONE<br>Formateringsindstillinger<br>Skspresformatering  | ndstillinger |
| Gendan enhedens standardir<br>Diskenhedsnavn:<br>CLONE<br>Formateringsindstillinger<br>CRSpresformatering  | ndstillinger |
| Gendan enhedens standardir<br>Diskenhedsnavn:<br>CLONE<br>Formateringsindstillinger<br>Sekspresformatering | ndstillinger |

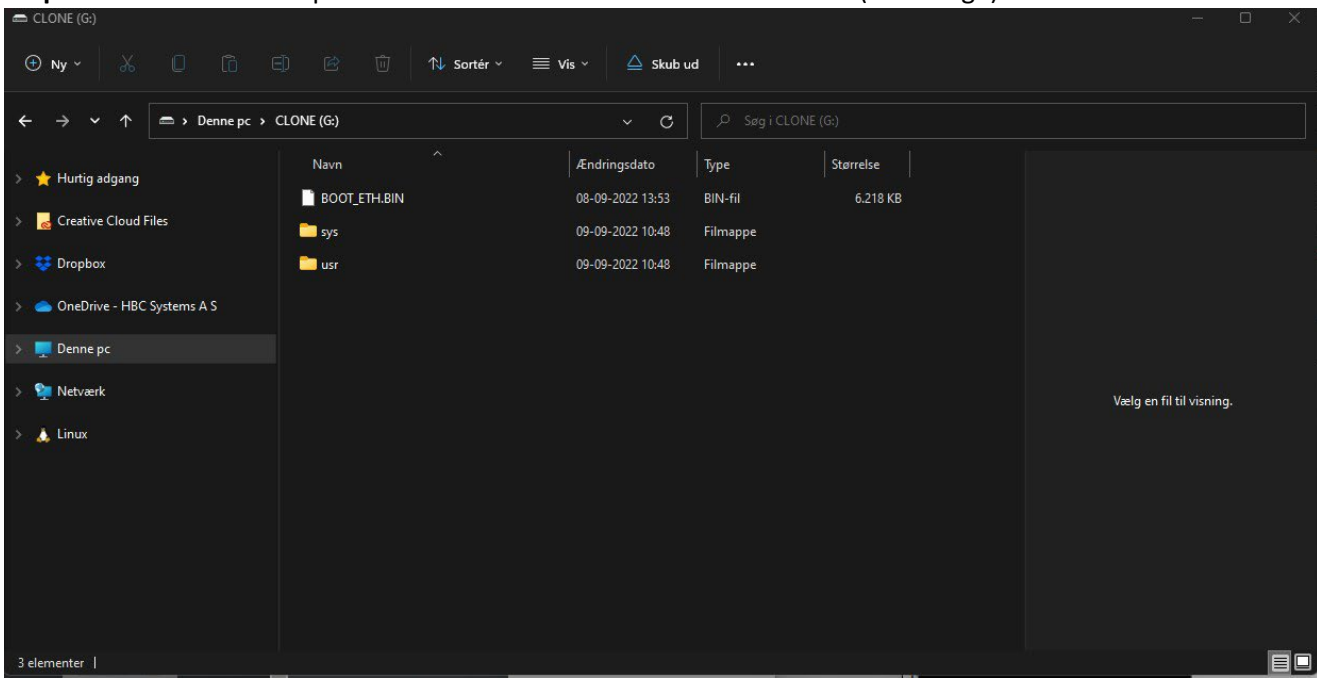

Step 4. Extract received zip file and move all content to SD Card CLONE (See image)

Step 5. Remove the SD card

Step 6. Switch off PLC on white

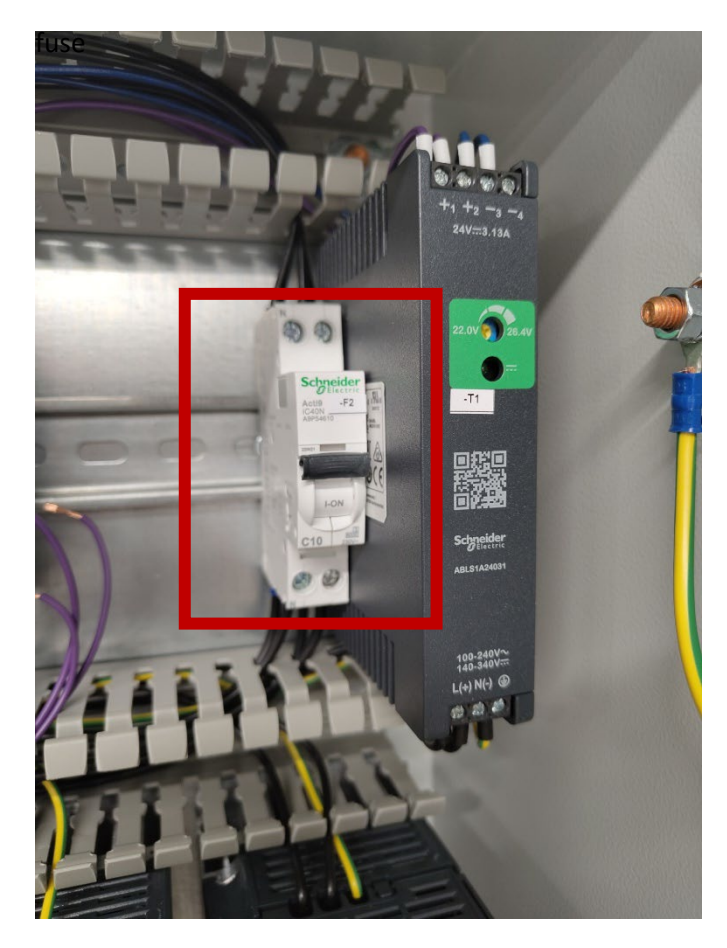

**Step 7.** Q1, Q2, Q3 are removed from the PLC, then R,G,B are inserted

Q1 = R

## Q2 = B Q3 = G

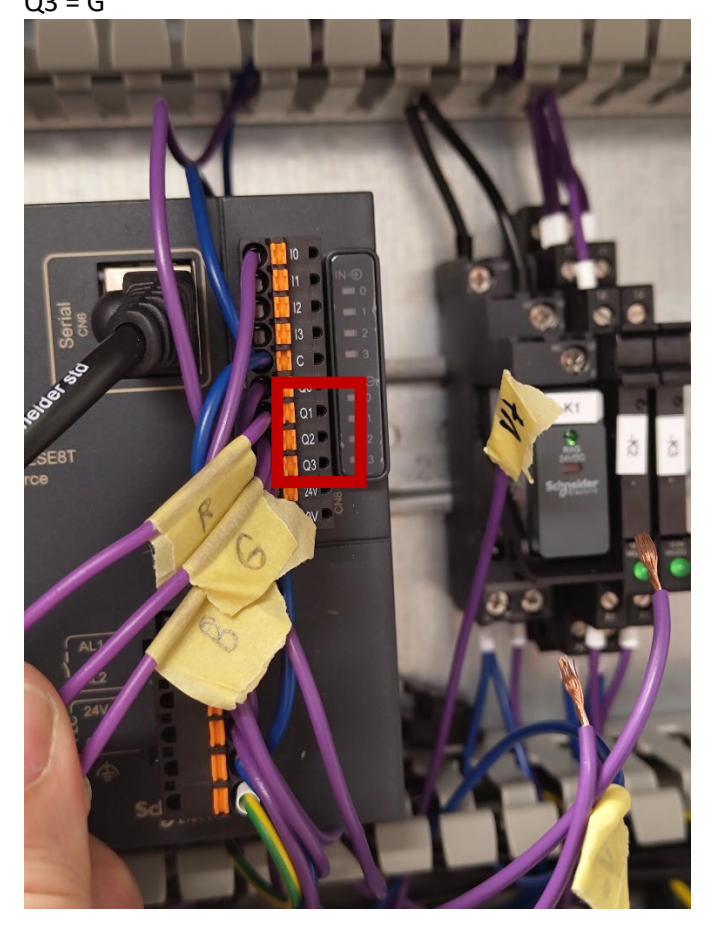

Step 8. Insert SD card and switch on white fuse

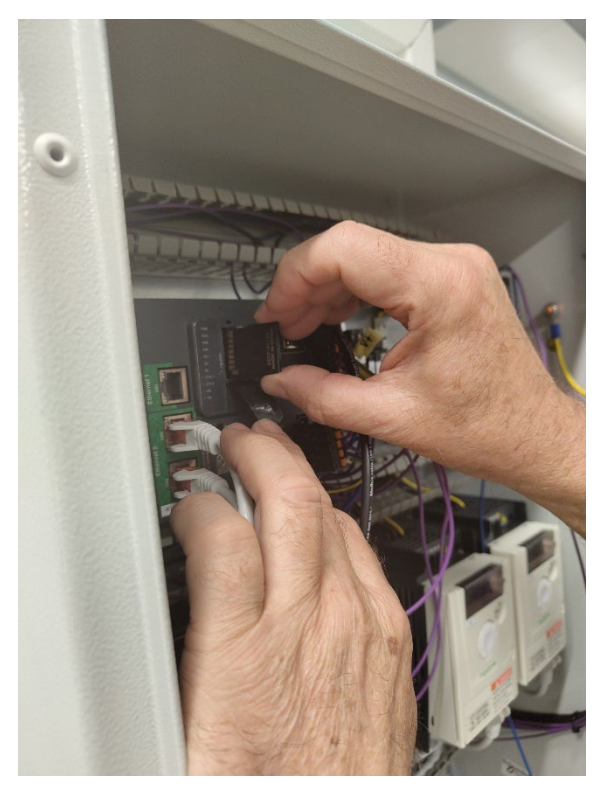

**Step 9.** Wait for 6 LEDs to light up constantly - Then remove the SD card.

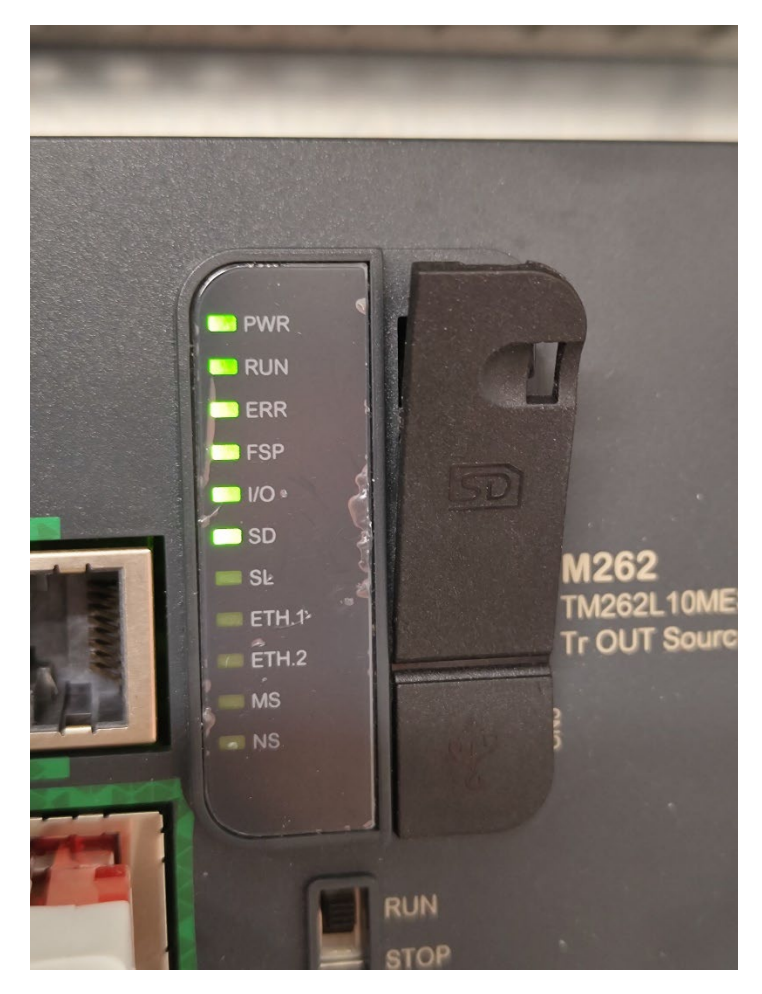

Step 10. Insert internet to Ethernet 2 - CH2

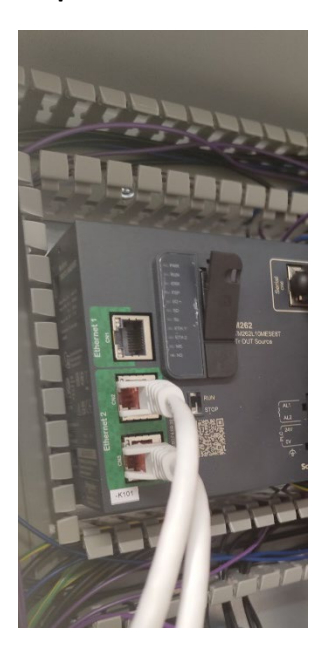